## easy website. easy hosting. Casyname

Configuration Instructions
Outlook 2013

If you follow these instructions, you will then be able to retrieve and manage your easyname e-mail inboxes with this e-mail client.

**Please note:** To get this functionality for your mailbox, you must obtain a paid hosting package from us. With a free hosting, you can only access and manage your mails via our webmail. (<u>https://webmail.easyname.com</u>)

First, open the program Outlook 2013 and click on **File** in the top left corner. Then click on the **Add Account** button.

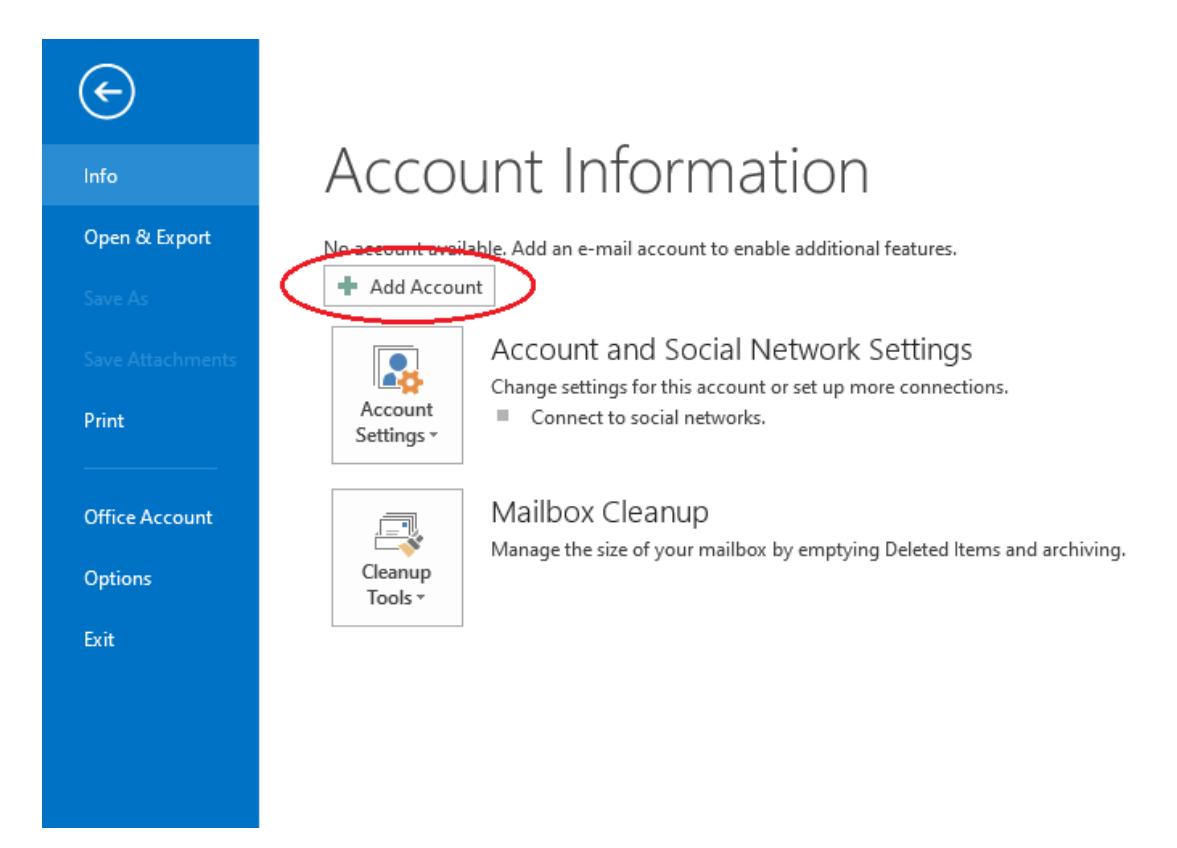

In the next step, select the option **Manual configuration or additional server types** as shown in the following image:

| Auto Account Setup<br>Manual setup of an account or connect to ot<br>C E-mail Account<br>Your Name:<br>E-mail Address: | ther server types.                            |
|----------------------------------------------------------------------------------------------------|-----------------------------------------------|
| O E-mail Account  Your Name:  Example: Ellen Adam E-mail Address:                                                      |                                               |
| Your Name:<br>Example: Ellen Adam<br>E-mail Address:                                                                   |                                               |
| E-mail Address;                                                                                                    | 15                                            |
| Example: ellen@con                                                                                                    | toso.com                                      |
| Password:                                                                                                    |                                               |
| Type the password y                                                                                                    | your Internet service provider has given you. |

Then, on the screen titled Select Service, enable the option **POP or IMAP:** 

| Add Account                                                                                | ×      |
|--------------------------------------------------------------------------------------------|--------|
| Choose Service                                                                             | ×      |
| Microsoft Exchange Server or compatible service                                            |        |
| Connect to an Exchange account to access email, calendars, contacts, tasks, and voice mail |        |
| Outlook.com or Exchange ActiveSync compatible service                                      |        |
| Connect to a service such as Outlook.com to access email, calendars, contacts, and tasks   |        |
| POP or IMAP     Connect to a POP or IMAP email account                                     |        |
|                                                                                            |        |
|                                                                                            |        |
|                                                                                            |        |
|                                                                                            |        |
| < Back Next >                                                                              | Cancel |

You will find all the necessary data for your mailbox in your easyname control panel under **[Hosting] > [Data Sheet].** Assuming you have already set up an email address.

On the following screen please fill out all information. It is important that you specify the name of the mailbox under username as in the example:

| Enter the mail server settir       | ngs for your account.     |                                                             |
|------------------------------------|---------------------------|-------------------------------------------------------------|
| Jser Information                   |                           | Test Account Settings                                       |
| our Name:                          | Tim Tattoo                | We recommend that you test your account to ensure tha       |
| Email Address:                     | test@timtattoo.com        | the entries are concet.                                     |
| Server Information                 |                           | Test Assessed Catting and                                   |
| Account Type: 🤇                    | POP3                      | > Test Account Settings                                     |
| ncoming mail server:               | pop.easyname.com          | Automatically test account settings when Next<br>is clicked |
| Outgoing mail server (SMTP):       | smtp.easyname.com         | Deliver new messages to:                                    |
| ogon Information                   |                           | New Outlook Data File                                       |
| Jser Name:                         | 8342mail1                 | O Existing Outlook Data File                                |
| Password:                          | ******                    | Browse                                                      |
| Re                                 | member password           |                                                             |
| Require logon using Secur<br>(SPA) | e Password Authentication | More Settings                                               |

For the Account Type, select either **POP** (pop.easyname.com) if you want to save all mail locally or **IMAP** (imap.easyname.com) so that the mailbox is synchronized for multiple devices. Afterwards click on the **More Settings** ... button to configure the following settings under the **Outgoing Server** tab:

| Internet E-mail Settir | ngs                                    | × |
|------------------------|----------------------------------------|---|
| General Outgoing       | Server Advanced                        |   |
| y outgoing ser         | ver (SMTP) requires authentication     |   |
| 🐳 🖲 Use same set       | tings as my incoming mail server       |   |
| 🔾 Log on using         | 1                                      |   |
| User Name:             |                                        |   |
| Password:              |                                        |   |
|                        | Remember password                      |   |
| Require S              | ecure Password Authentication (SPA)    |   |
| O Log on to inc        | coming mail server before sending mail |   |
| 0                      | 5                                      |   |
|                        |                                        |   |
|                        |                                        |   |
|                        |                                        |   |
|                        |                                        |   |
|                        |                                        |   |
|                        |                                        |   |
|                        |                                        |   |
|                        |                                        | _ |
|                        | OK Cance                               | 1 |

Under the **Advanced** tab, use the following settings. Without activation of the encrypted connection (SSL) the connection to our mail servers will not work. It is especially **important** that the ports are specified correctly as depicted here (993 for IMAP connection, 995 for POP connection and 465 for the Outgoing server with SSL or 587 if you select TLS):

| Internet E-mail Settings                             | ×    |
|------------------------------------------------------|------|
| General Outgoing Server Advanced                     |      |
| Server Port Numbers                                  |      |
| Incoming server (POP3): 995 Use Defaults             |      |
| This server requires an encrypted connection (SSL)   |      |
| Outgoing server (SMTP): 465                          | _    |
| Use the following type of encrypted connection: SSL  |      |
| Server Timeouts                                      |      |
| Short 💶 Long 1 minute                                |      |
| Delivery                                             |      |
| Leave a copy of messages on the server               |      |
| Remove from server after 14 🖨 days                   |      |
| Remove from server when deleted from 'Deleted Items' | e    |
|                                                      |      |
|                                                      |      |
|                                                      |      |
|                                                      |      |
|                                                      |      |
| ОКСА                                                 | ncel |
|                                                      |      |

After that, you can already test the settings and if that is successful, you will be able to use your mailbox with Outlook in the future.

Thank you for choosing us as your domain and hosting partner and good luck with your website.

Your easyname support team